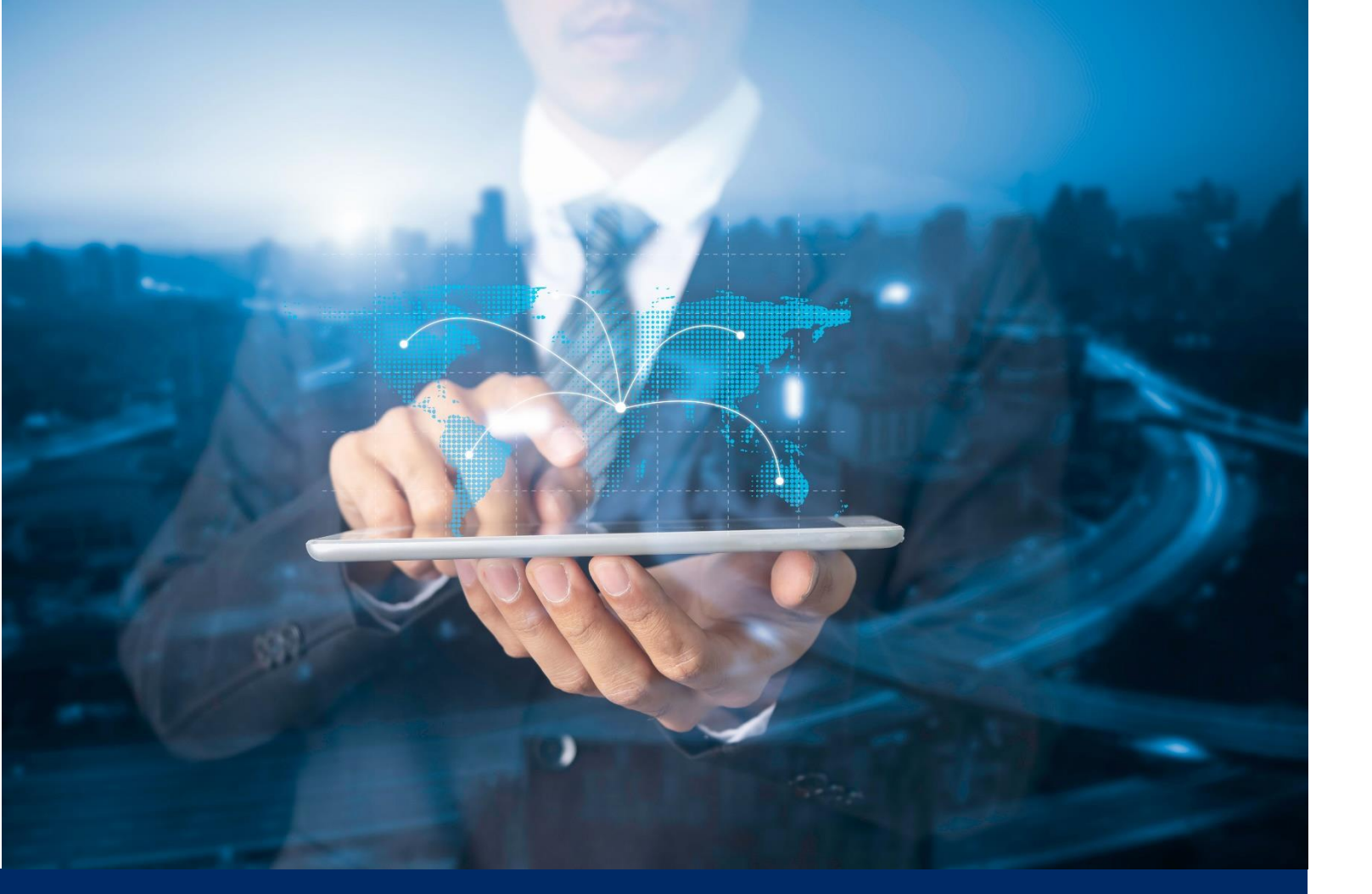

## ธนาคารดิจิทัลเพื่อโลกธุรกิจ **ทีทีบี บิสสิเนสวัน**

## <mark>คู่มือการใช้งาน</mark> Quick step: การทำรายการ Payroll (Upload file)

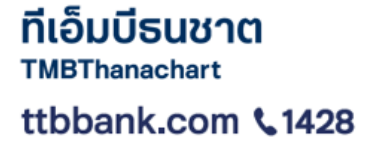

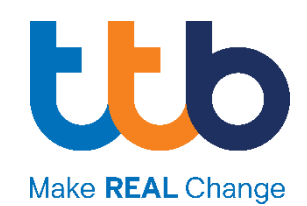

## 1. เตรียมไฟล์ข้อมูล

ทำการเตรียมไฟล์ข้อมูลให้พร้อมก่อนการทำรายการทุกครั้ง ไฟล์ต้องเป็นนามสกุล .txt เท่านั้น สามารถ ศึกษาการสร้างไฟล์จ่ายเงินเดือนได้จาก email สอนการใช้งาน

## 2. เลือกเมนูอัพโหลดไฟล์

Login เข้าสู่ระบบเพื่อเลือก "อัพโหลดไฟล์" จาก Quick Menu (สามารถทำการเลือกจากหน้าเมนู ธุรกรรมของฉันได้เช่นกัน)

| one.            | <mark>หน้าหลัก</mark> ธุรกรรมของฉัน                                               | ບັญชี ข้อมูลຜູ້ຮັບ       |                              |                    | EN TH       | ☆ 주 😡       |              |
|-----------------|-----------------------------------------------------------------------------------|--------------------------|------------------------------|--------------------|-------------|-------------|--------------|
| Qu              | uick menu<br>รายการได้ทันที                                                       | <b>Ε)</b><br>Ŭญชีทั้งหมด | <b>ยา</b><br>รายการเดินบัญชี | <b>ร</b> ับงรายการ | อัพโหลดไฟล์ | -<br>รายงาน | ← →          |
|                 | ทำใช้งานระบบครั้งล่าสุด<br>7.01.2021   14:40                                      |                          |                              |                    |             | 12 wi       | โข Dashboard |
| 30 d<br>88<br>5 | <del>ເຟຄ່ອນມາ</del> (14 ວັນທີ່ຍ່ານມາ) (7 ວັນທີ່ຍ<br>ວຸດເຈັນທີ່ຄວບໃຕ້<br>00.00 τΗΒ | ม่านมา (เมื่อวาน) (รายก  | ารวันนี้) (เดือนที่แล้ว) ( เ | ทำหนดเอง           |             |             |              |
| 600             |                                                                                   |                          |                              |                    |             |             |              |
| 500             |                                                                                   |                          |                              |                    |             |             |              |
| 300             |                                                                                   |                          |                              |                    |             |             |              |
| 200             |                                                                                   |                          |                              |                    |             |             |              |
| 100             |                                                                                   |                          |                              |                    |             |             |              |
| 0<br>9.12       | 12.12.20                                                                          | 19.12.20                 |                              | 26.12.20           | 2.01.2      | 1           | 7.01.21      |

Figure 1 หน้าแรกหลังการ Login เข้าสู่ระบบ ttb business one

## 3. ระบุรายละเอียด และทำการอัพโหลดไฟล์

#### อัพโหลดไฟล์ส่งธนาคาร

| ประเภทข้อมูล*                                | ส่งไฟล์รายการโอนเงิน ชำระเงิน 1     | ~ |
|----------------------------------------------|-------------------------------------|---|
| รูปแบบไฟล์*                                  | เลือกรูปแบบไฟล์ 2                   | ~ |
| การเข้ารหัส*                                 | เลือกประเภทการเข้ารหัส 3            | ~ |
| ชื่อไฟล์*                                    | เลือกไฟล์ที่ต้องการ 4               |   |
|                                              |                                     |   |
| ໜີ່ມເຕົມ                                     |                                     |   |
| <mark>พิ่มเติม</mark><br>รูปแบบการประมวลผล * | ชุดข้อมูลชำระเงิน-โอนเงิน (Lumpsum) | ~ |

#### Figure 2 หน้าการอัพโหลดไฟล์ก่อนการระบุรายละเอียด

#### A. ระบุรายละเอียด

- 1. ประเภทข้อมูล: ผู้ใช้งานต้องเลือกประเภทข้อมูลการนำเข้าเป็น "ส่งไฟล์รายการโอนเงิน ชำระเงิน"
- 2. รูปแบบไฟล์: เลือกรูปแบบไฟล์ประเภท "SAPFORMAT"
- 3. การเข้ารหัส: ระบบจะแสดงค่าเริ่มต้นการเข้ารหัสเป็น "TIS-620"
- 4. ชื่อไฟล์:
  - 1) กด "เลือกไฟล์ที่ต้องการ"
  - 2) เลือกไฟล์ข้อมูลที่ต้องการอัพโหลด
  - **3)** กดปุ่ม "เปิด" (Open)
  - เมื่อเลือกไฟล์สำเร็จระบบจะแสดงชื่อไฟล์ให้ตรวจสอบ

\*ถ้าต้องการเลือกไฟล์ใหม่ให้ทำการลบไฟล์ที่นำเข้าล่าสุดออกก่อน โดยกดที่สัญลักษณ์ 🔳

#### อัพโหลดไฟล์ส่งธนาคาร

| ระบุรายละเอียด     |                        |                                                                                                    |         |
|--------------------|------------------------|----------------------------------------------------------------------------------------------------|---------|
| ประเภทข้อมูล*      | ส่งไฟล์รายการโอนเงิเ   | เ ชำระเงิน                                                                                                    | ~       |
| รูปแบบไฟล์*        | SAPFORMAT              |                                                                                                    | ~       |
| การเข้ารหัส*       | TIS-620                | Open     ← → ∨ ↑ ■ > This PC > Desktop > ∨ ♡                                                                                                    | op      |
| ชื่อไฟล์*          | 1) เลือกไฟล์ที่ต้องการ | Organize  New folder                                                                                                    | · • • • |
|                    | กรุณาระบุข้อมูล        | Decuments are readered in the readered in the readered in | 2)      |
| เพิ่มเติม          |                        | File name: Payroll.txt                                                                                                    | ~       |
| รูปแบบการประมวลผล* | ชุดข้อมูลชำระเงิน-โอน  | Ut (Lumpsum)                                                                                                    | Cancel  |
| ชื่อ Package*      |                        |                                                                                                    |         |

### Figure 3 หน้าการเลือกไฟล์ที่ต้องการ

| ระบุรายละเอียด |                               |      |
|----------------|-------------------------------|------|
| ประเภทข้อมูล*  | ส่งไฟล์รายการโอนเงิน ชำระเงิน | ~    |
| ູຮູປແບບໄຟá*    | SAPFORMAT                     | ~    |
| การเข้ารหัส*   | TIS-620                       | ~    |
| ชื่อไฟล์*      | Payroll.bxt                   | 4) 🗊 |
|                |                               |      |

Figure 4 หลังจากระบุรายละเอียดและเลือกไฟล์ กรณีต้องการลบไฟล์ ให้กดที่สัญลักษณ์ 💼

×

#### อัพโหลดไฟล์ส่งธนาคาร

| ประเภทข้อมูล*                | ส่งไฟล์รายการโอนเงิน ชำระเงิน       |   |
|------------------------------|-------------------------------------|---|
| ຮູປແບບໄຟລ໌*                  | SAPFORMAT                           |   |
| การเข้ารหัส*                 | TIS-620                             |   |
| ชื่อไฟล์*                    | Payroll.txt                         | 1 |
|                              |                                     |   |
| ເພິ່ມເຕັນ                    |                                     |   |
| รูปแบบการประมวลผล*           | ชุดข้อมูลชำระเงิน-โอนเงิน (Lumpsum) |   |
| ชื่อ Package*                | Payroll 2                           | × |
|                              |                                     |   |
| ระบรายละเอียดเพิ่มเติม       |                                     |   |
| เวลาส่งรายการ *              | immediate                           | , |
| กำหนดค่า Payroll product     |                                     |   |
| PA code สำหรับ จ่ายเงินเดือน | กรุกามลือก                          |   |

#### Figure 5 การระบุรายละเอียดเพิ่มเติม

#### B. เพิ่มเติม

(

- 1. **รูปแบบการประมวลผล** ผู้ใช้งานสามารถเลือกรูปแบบการประมวลผลได้ 2 แบบ คือ
  - 1) Lumpsum package: ระบบทำการหักบัญชีแบบรวบยอดรายการ
  - 2) Open package: ระบบทำการหักบัญชีทีละรายการ
- ชื่อ Package ผู้ใช้งานสามารถกำหนดชื่อรายการที่นำเข้าได้ด้วยตนเอง (ทั้งนี้ชื่อ package ต้องไม่ซ้ำ กับชื่อ package ที่เคยนำเข้าระบบก่อนหน้านี้)

อัพโหลด

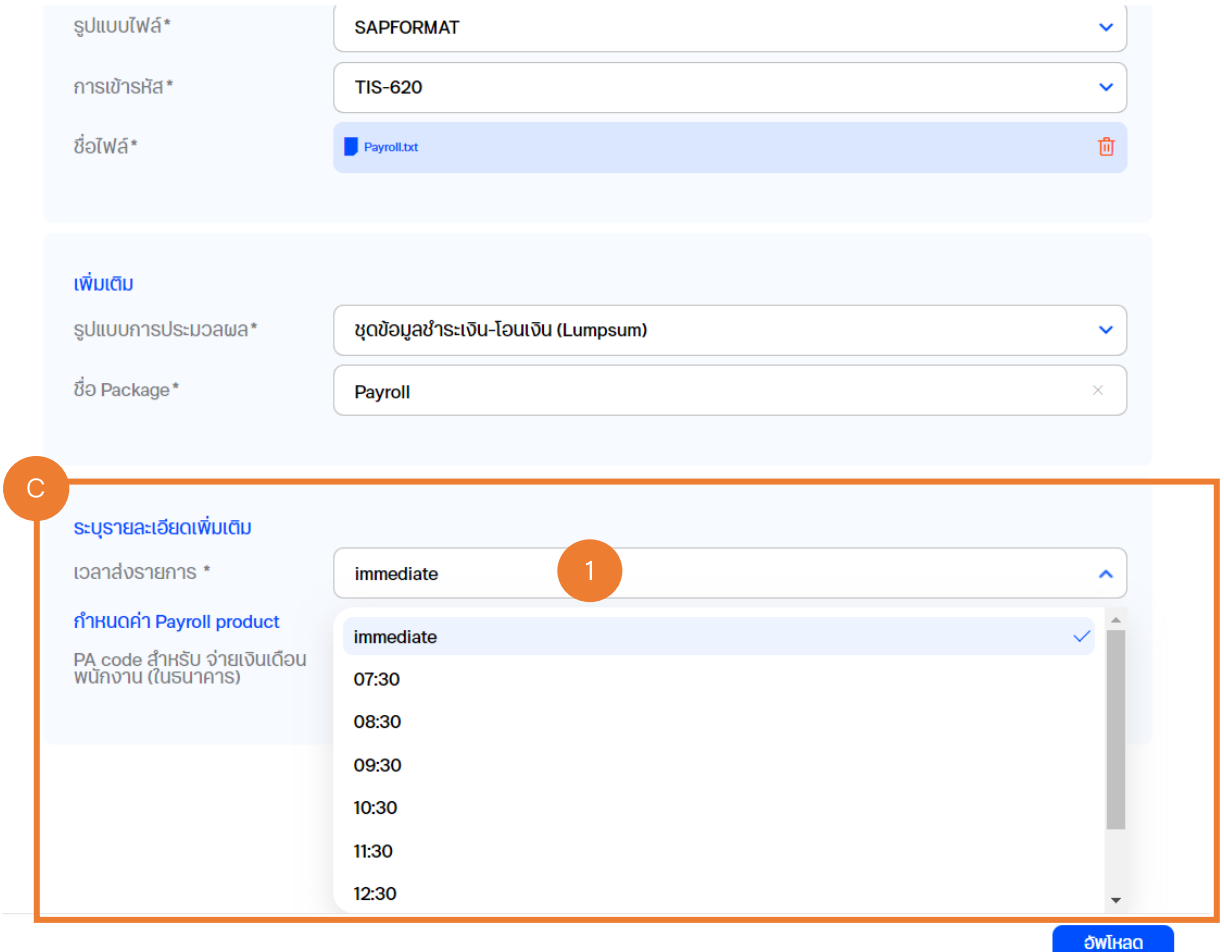

#### อัพโหลดไฟล์ส่งธนาคาร

Figure 6 การระบุรายละเอียดของเวลาส่งรายการ

### C. ระบุรายละเอียดเพิ่มเติม

- เวลาส่งรายการ : ผู้ใช้งานสามารถกำหนดเวลาในการส่งรายการได้ หรือ เลือกให้มีผลทันที (Immediate)
- 2. กำหนดค่า Payroll product ผู้ใช้งานทำการเลือกแผนประกัน โดยระบบจะแสดงเฉพาะ PA Code ที่สมัครใช้บริการเท่านั้น ข้อมูล PA Code มีดังต่อไปนี้
  - PAO: Normal Payroll
  - PA1: Payroll plus PA (Except accident from motorcycle)
  - PA2: Payroll plus PA & Medical (Except accident from motorcycle)

- PA3: Payroll plus PA (Include accident from motorcycle)
- PA4: Payroll plus PA & Medical (Include accident from motorcycle)
- เมื่อทำการกรอกข้อมูลครบถ้วนแล้ว ให้ทำการกดปุ่ม "อัพโหลด" เพื่อทำการอัพโหลดข้อมูลเข้าสู่

#### รະບບ

| เวลาส่งรายการ *                                    | immediate             | ~ |
|----------------------------------------------------|-----------------------|---|
| กำหนดค่า Payroll product                           |                       |   |
| PA code สำหรับ จ่ายเงินเดือน<br>พนักงาน (ในธนาคาร) | กรุณาเลือก 2          | ^ |
|                                                    | PAO<br>Normal Payroll |   |

Figure 7 การเลือกแผนประกัน (PA Code) และการเลือกเมนู "อัพโหลด" เมื่อระบุรายละเอียดครบถ้วน

| <mark>หน้าหลัก</mark> ธุรกรรมของฉัน               | ບັญชี ບ້ອມູລຜູ້ຮັບ   |                                         |                               |    | ®⊞ ☆ Ľ°⊠ |
|---------------------------------------------------|----------------------|-----------------------------------------|-------------------------------|----|----------|
| <b>ck menu</b><br>อการได้ทันที                    | ្រ<br>ប៉សូថកំ        |                                         |                               | Iá | รายงาน   |
| ใจานระบบครั้งล่าสุด<br>12021   15:20              |                      | $\bigcirc$                              | I                             |    | 2 แก้ไข  |
| ່ <mark>ໝ່ານນາ</mark> (14 ວັນກໍ່ຜ່ານນາ) (7 ວັນກໍ່ | ผ่านมา) (เมื่อวาน) ( | อยู่ระหว่างดำเนินการ กร<br>"ธายงาน & อ่ | ุณาตรวจสอบที่เมนู<br>วัพโหลด" |    |          |
| เงินที่ถอนได้<br>0.00 тнв                         |                      | สำเริง                                  |                               |    |          |
|                                                   |                      |                                         |                               |    |          |
|                                                   |                      |                                         |                               |    |          |
|                                                   |                      |                                         |                               |    |          |
| 12.12.20                                          |                      | 19.12.20                                | 26.12.20                      |    | 20121    |

Figure 8 ระบบแจ้งอยู่ระหว่างดำเนินการอัพโหลดไฟล์ เมื่ออัพโหลดสำเร็จจะสามารถตรวจสอบได้ที่เมนู "รายงาน และสถานะไฟล์"

## 4. นำส่งรายการให้ผู้อนุมัติรายการ

เมื่อระบบอัพโหลดไฟล์สำเร็จ ระบบจะแจ้งเตือนให้ผู้ใช้งานทำการตรวจสอบและทำการส่งรายการให้ ผู้อนุมัติรายการ โดยตรวจสอบจากสัญลักษณ์ 🛃 บนแถบเมนูด้านบน

- 1. เลือกสัญลักษณ์ 🛃 บนแถบเมนูด้านบน
- 2. เลือกเมนู "เพื่อดำเนินการ" ท้ายชื่อไฟล์ที่ทำการอัพโหลด

| tto business<br>ONC | <mark>หน้าหลัก</mark> ธุรกรรมของฉัน                | ບັຄູສ໌ ข้อมูลພູ້ຮັບ            |                              |                         | EN TH                        | <b>₽</b>                          | NEWCIB CO. |
|---------------------|----------------------------------------------------|--------------------------------|------------------------------|-------------------------|------------------------------|-----------------------------------|------------|
| Q                   | <b>uick menu</b><br>รายการได้ทันที                 | ຼຼີຍ)<br>ບັญຍีກັ້ <b>ຈ</b> หມດ | <b>ยา</b><br>รายการเดินบัญชี | <b>เ</b><br>สร้างรายการ | รายงาน แล<br>อัพ Payroll.txt | ละสถานะไฟล์<br>เด <sub>ือด่</sub> | nulunns 2  |
| •                   | ข้าใช้งานระบบครั้งส่าสุด<br>07.01.2021   15:20     |                                |                              |                         |                              |                                   |            |
| 30                  | <mark>อันที่ผ่านมา</mark> 14 อันที่ผ่านมา 7 อันที่ | ผ่านมา (เมื่อวาน) รายก         | าารวันนี้) เดือนที่แล้ว (    | กำหนดเอง                |                              |                                   |            |
| E                   | เอดเงินที่ถอนได้<br>500.00 тнв                     |                                |                              |                         | รายงาน และสีเ                | าานะไฟล์                          |            |
| 600<br>500          |                                                    |                                |                              |                         |                              |                                   |            |
| 400                 |                                                    |                                |                              |                         |                              |                                   |            |

Figure 9 ระบบแจ้งเตือนการอัพโหลดไฟล์สำเร็จ

- 3. ตรวจสอบข้อมูลและเลือก "ยืนยัน"
- 4. กรณีที่มีข้อมูลไม่ครบถ้วนหรือต้องการยกเลิกไฟล์อัพโหลด เลือก "ยกเลิก"

|                |                                                       |                                | สรุป                                           |          |                                            |
|----------------|-------------------------------------------------------|--------------------------------|------------------------------------------------|----------|--------------------------------------------|
|                | <mark>ระบุรายละเอียด</mark><br>ชื่อไฟล์<br>รูปแบบไฟล์ | Payroll.txt<br>SAPFORMAT       | Checksum<br>จำนวนรายการทั้งหมด                 | 3        |                                            |
| ðuń            | ນ້ອນຸສຜູ້ຮັບ / ບັດູເອັ                                | <b>ข้อ</b><br>รายละเอียดรายการ | ນມູລຄູກຕ້ອນ 3<br>ປຣີອັກ / ບິດຜົ                | สกุลเงิน | 1-3 จาก 3 🔇 ><br>จำนวนเง็น ลูกนะ<br>รายวาม |
| 2020 - 11 - 21 | <b>นาย ก</b><br>005 6 99887 5                         | เงินเดือน                      | <b>บจก. นิวซีไอบีบิสสิเนสวัน</b><br>0012503181 | тнв      | 40,000.00                                  |
| 2020 - 11 - 21 | <b>นาย ข</b><br>005 6 18753 5                         | เงินเดือน                      | <b>บจก. นิวซีไอบีบิสสิเนสวัน</b><br>0012503181 | ТНВ      | 50,000.00                                  |
|                | นาย ค                                                 | เงินเดือน                      | บจก. นิวซีไอบีบิสสิเนสวัน                      | тнв      | 50,000.00                                  |

Figure 10 ระบบทำการแสดงสรุปรายการอัพโหลด ผู้ใช้งานเลือกยืนยันเพื่อนำส่งรายการ

## 5. การอนุมัติรายการ

## A. การอนุมัติรายการด้วย SMS OTP

| DOC.                            | нů                  | รุรกรรมของฉัน                    | ม บัญชี ข้อมูลผู้รับ การจัดการเชื่                     | ว์ค                     |                                   | EN 78 ☆ 년 ()                                         |          |
|---------------------------------|---------------------|----------------------------------|--------------------------------------------------------|-------------------------|-----------------------------------|------------------------------------------------------|----------|
|                                 |                     | (                                | 2 รายการรออนุมัติ (1) รายก                             | าารระหว่างดำเนินการ (1) | ธายการทั้งหมด                     |                                                      |          |
|                                 |                     |                                  | Q คันหา                                                |                         | 1-1จาก1 🕡 🔉                       | รายละเอียดการชำระ (7)                                | )        |
| <sup>บญยี</sup><br>บัญชีทั้งหมด |                     | <ul> <li>สถานะทั้งหมด</li> </ul> | ♥ 04.01.2021 - 10.01.2021 ♥                            | เพิ่มเติม 🗸             |                                   | -9,126.28 THB<br>Charge on account                   |          |
| ðuri 🦯 🔽                        | ประเภท<br>รายการ    | ប័ល្ស៥   ឳอบនិម័ព                | เลขที่อ้างอิงลูกค้า   เวลาส่งรายการ บัญชี   ชื่อผู้รับ | จำนวนเงิน               | สถานะรายการ  <br>ผู้อนุมัติรายการ | 001153803 0 THB<br>ยอดเงินคงเหลือ<br>4.490 87372 тнв |          |
| 3 🛛                             | 4                   | 001 1 53803 0<br>บจก.นิว ซีไอบี  | จำนวนรายการ: 7 test2                                   | 140,000.00<br>THB       | รอการอนุมัติ 🗸 🗸                  | ,,,,,,,,,,,,,,,,,,,,,,,,,,,,,,,,,,,,,,,              |          |
|                                 |                     |                                  |                                                        |                         |                                   |                                                      |          |
|                                 |                     |                                  |                                                        |                         |                                   |                                                      |          |
|                                 |                     |                                  |                                                        |                         |                                   |                                                      |          |
| รายการที่เลือก (                | 1) <mark>ध</mark> ा | าเลิกการเลือกทั้งหมด (1          | D                                                      |                         |                                   | 直 ລບ                                                 | 🗸 ομῦᾶ 4 |

Figure 11 เมนู "ธุรกรรมของฉัน" แสดงรายการที่รอการอนุมัติ สำหรับผู้มีสิทธิอนุมัติรายการ

- 1. เลือกเมนู "ธุรกรรมของฉัน"
- 2. เลือกแถบ "รายการรออนุมัติ"
- เลือกรายการที่ต้องการอนุมัติ โดยกดที่ช่องสี่เหลี่ยม (checkbox) เครื่องหมายถูกจะปรากฏ ขึ้นหลังจากเลือกสำเร็จ
- 4. เลือก "อนุมัติ"

|                              |                         |                                               |                                                         | สรุป                        |                                                       |
|------------------------------|-------------------------|-----------------------------------------------|---------------------------------------------------------|-----------------------------|-------------------------------------------------------|
| รายการ                       | รอนุมัติ                |                                               |                                                         |                             |                                                       |
| รายการ                       | 3                       |                                               | 140,000.00 THB                                          |                             |                                                       |
| รายการ                       | ะทั้งหมด                |                                               | 7                                                       |                             |                                                       |
| <b>เลือกทั้ง</b><br>วันที่ ^ | <b>ประเภท</b><br>รายการ | <b>ธายการชำระเงิน-โ</b><br>บัญชี   ชื่อบริษัท | อนเงิน (1)<br>(1)<br>เลขที่อำงวิงลูกค้า   เวลาส่งรายการ | Q กันหา<br>บัญชี (ชื่อผู้รบ | 1-1ຈາກ1 🔇 🕟<br>ຈຳນວນເປັນ ສຄານະຣາຍກາຣ (ພູ້ອນຸມັດຮາຍກາຣ |
| 10.12<br>2020                | ٢                       | 803 0<br>บจก. วันโกลด์                        | immodiato                                               | 817 4<br>ส่งออด             | 140,000.00<br><sub>THB</sub> รอการอนุมัติ             |
|                              |                         |                                               |                                                         |                             | -                                                     |
|                              |                         |                                               |                                                         |                             | 5 ອ <b>ບຸນັຕິ ແລະ</b> ສ່ຈ                             |

Figure 12 ระบบแสดงสรุปรายการให้ผู้อนุมัติตรวจสอบก่อนเลือก "อนุมัติ และ ส่ง"

- 5. เลือก "อนุมัติ และ ส่ง"
- 6. ระบุ SMS OTP 6 หลัก ที่ได้รับจากโทรศัพท์มือถือ ในช่องสี่เหลี่ยม
- 7. เลือก "อนุมัติ และ ส่งรายการ" ที่ปรากฏขึ้นหลังจากใส่ SMP OTP ครบ 6 หลัก
- 8. ระบบแจ้งส่งคำสั่งการจ่ายเงินเดือนให้ธนาคารสำเร็จ เลือก "ตกลง"

|                                                          |                                     | สรุป               |                                           |
|----------------------------------------------------------|-------------------------------------|--------------------|-------------------------------------------|
| รายการอนุมัติ                                            |                                     |                    |                                           |
| รายการ<br>รายการทั้งหมด                                  | 140,000.00 THB                      |                    |                                           |
|                                                          |                                     |                    |                                           |
| รายการทั้งหมด<br><mark>เลือกทั้งหมด (1)</mark> รายการชำร | ะเงิน-โอนเงิน (1)                   |                    |                                           |
|                                                          | ٩                                   | ( ค้นหา            | 1-1จาก1 ( 🌶                               |
| วันที่ ^ ประเภท บัญชี   ชื่อบริษัท                       | เลขที่อ้างอิงลูกค้า   เวลาส่งรายการ | ບັญชี   ชื่อຜູ້ຮັບ | จำนวนเงิน สถานะรายการ   ผู้อนุมัติรายการ  |
| 10.12 3 80<br>2020 von. Julinaci                         | 3 0 immediate                       | 817 4<br>ช่งอวด    | 140,000.00 รอการอนุมัติ<br><sub>THB</sub> |
|                                                          |                                     |                    |                                           |
|                                                          |                                     |                    |                                           |
|                                                          |                                     | 80 6               | ระบุ SMS-OTP Ref:LSLX* อนุบัติ และ ส่ง    |

Figure 13 หน้าจอแสดงช่องให้ใส่ธหัส SMS OTP

|         | 140,000.00            |                                                                           |
|---------|-----------------------|---------------------------------------------------------------------------|
| ilounau | S:U SMS-OTP Ref.LSLX* |                                                                           |
|         | a                     | 7         sui sus-orp ref-2CAB*         >         οψὐζῶιa:d\sshbhhastenns |

Figure 14 เมื่อระบุ SMS OTP สำเร็จ เลือก "อนุมัติและส่งรายการ"

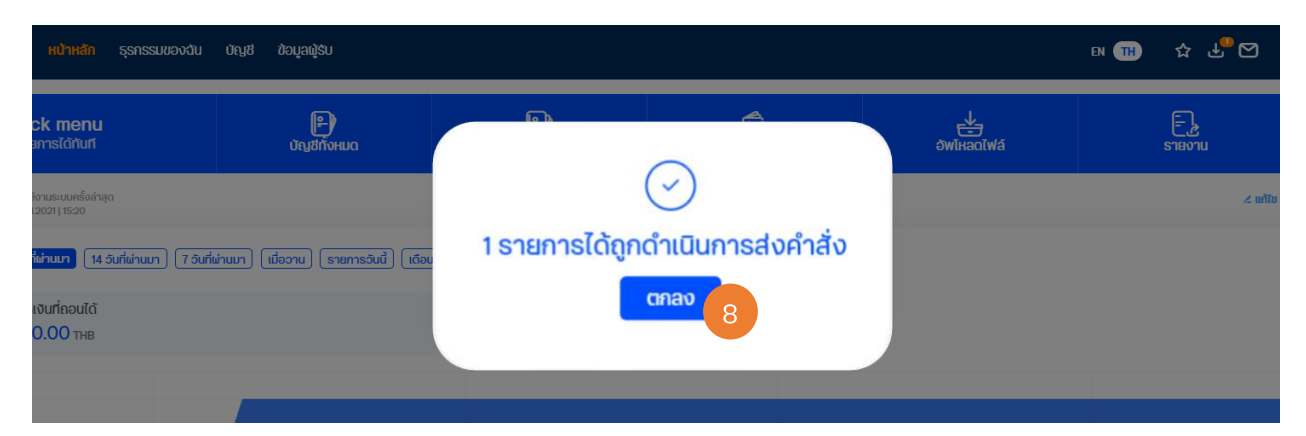

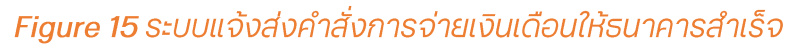

B. การอนุมัติรายการด้วย VASCO OTP

#### หลังจากเลือกเมนู "อนุมัติ และส่ง"

- 1. หลังจากกดปุ่ม ระบบจะแสดง หน้าจอพร้อม Challenge Code
- 2. กด ◀ เพื่อเปิดเครื่อง Vasco แสดง "\_ \_ \_ \_ \_ PIN"
- 3. ระบุรหัสผ่าน 6 ตัว เครื่อง Vasco แสดง "Appli"
- 4. กด 1 เพื่อเข้าสู่โหมดการอนุมัติรายการ
- 5. เครื่อง Vasco แสดง "▼\_\_\_\_"
- 6. ระบุรหัสลับ หรือ Challenge Code 8 ตัวที่ได้จากระบบ
- 7. เครื่อง Vasco แสดงผลลัพท์ "AAAAAAAA 🔺 "
- 8. นำ Response ที่ได้ใส่ที่ช่อง "Enter security code"
- 9. กด เพื่อยืนยันการอนุมัติรายการ
- 10. นำรหัส VASCO OTP มากรอกในช่อง จากนั้นเลือก "ยืนยัน"

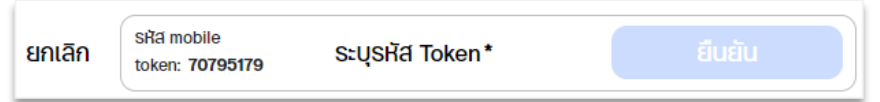

11. ระบบจะแจ้งส่งคำสั่งการจ่ายเงินเดือนให้ธนาคารสำเร็จ เลือก "ต**กลง**"

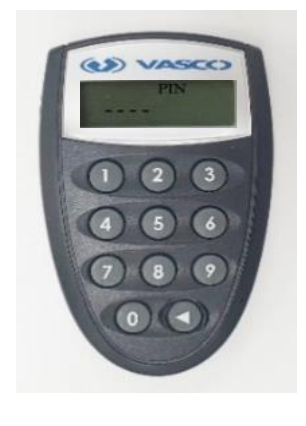

# ธนาคารดิจิทัลเพื่อโลกธุรกิจ ควบคุมธุรกิจได้ในที่เดียว

ไม่ว่าความต้องการทางธุรกิจของคุณจะเป็นอย่างไร คุณก็สามารถจัดการทุกอย่างได้ในที่เดียว ให้ธุรกิจของคุณเติบโตอย่างมีประสิทธิภาพและยั่งยืน

สอบถามเพิ่มเติม ศูนย์ลูกค้าธุรกิจ ทีทีบี โทร 0 2643 7000 วันจันทร์ - เสาร์ เวลา 8.00-20.00 น. ยกเว้นวันหยุดธนาคาร

<mark>ทีเอ็มบีธนชาต</mark> ™BThanachart ttbbank.com **ง**1428

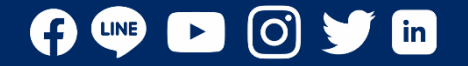